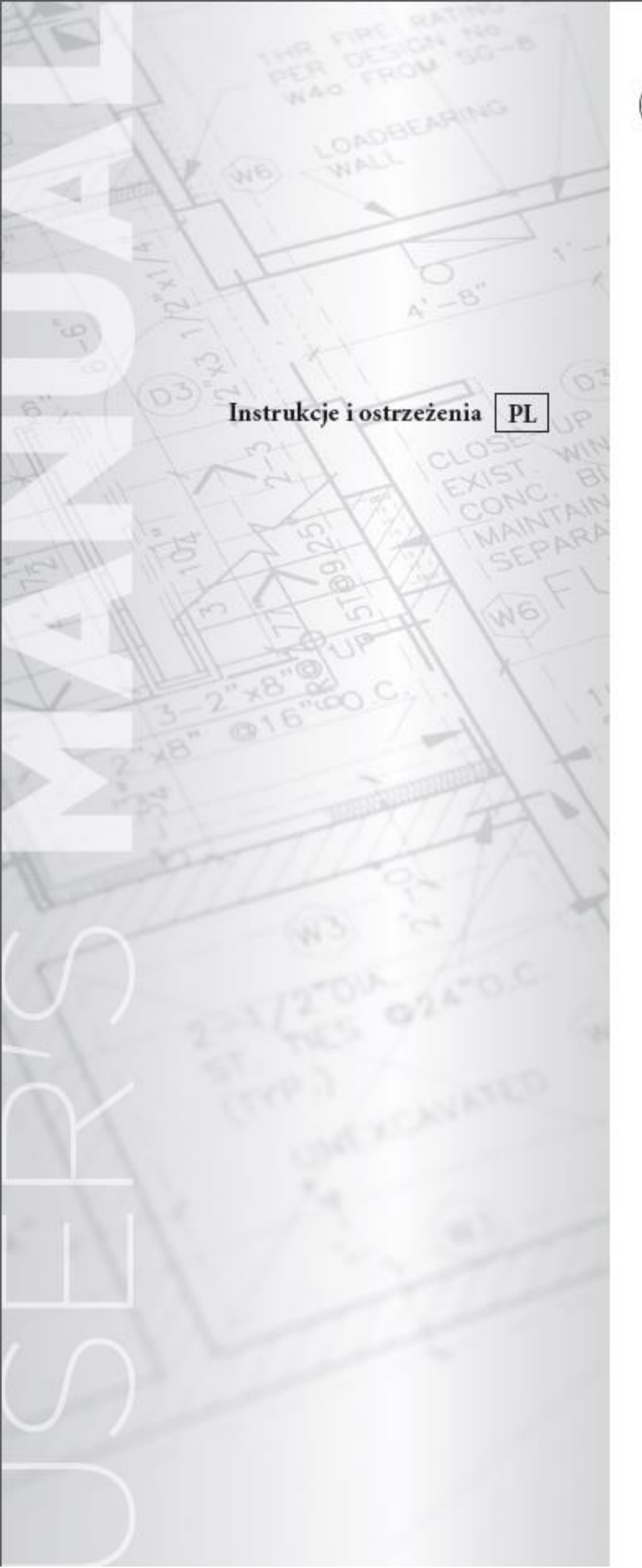

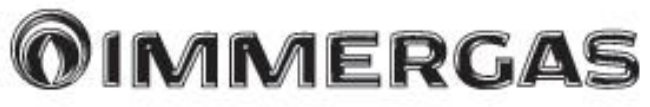

# DOMINUS

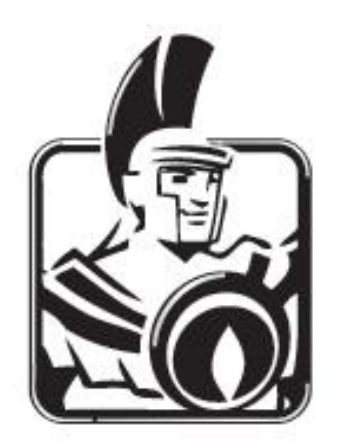

**OIMMERGAS** 

#### Instrukcja montażu

DOMINUS

Moduł Wi-Fi DOMINUS współpracuje z następującymi seriami kotłów:

- Victrix TT
- Victrix TT 2 ErP
- Victrix EXA 1 ErP
- Victrix Maior TT 1 ErP
- Victrix TERA

UWAGA: Moduł <u>NIE WSPÓŁPRACUJE</u> z kotłami z automatyką SUPERIOR oraz Victrix Zeus 26 1 oraz Victrix Zeus 26 2 ErP.

#### Zawartość opakowania

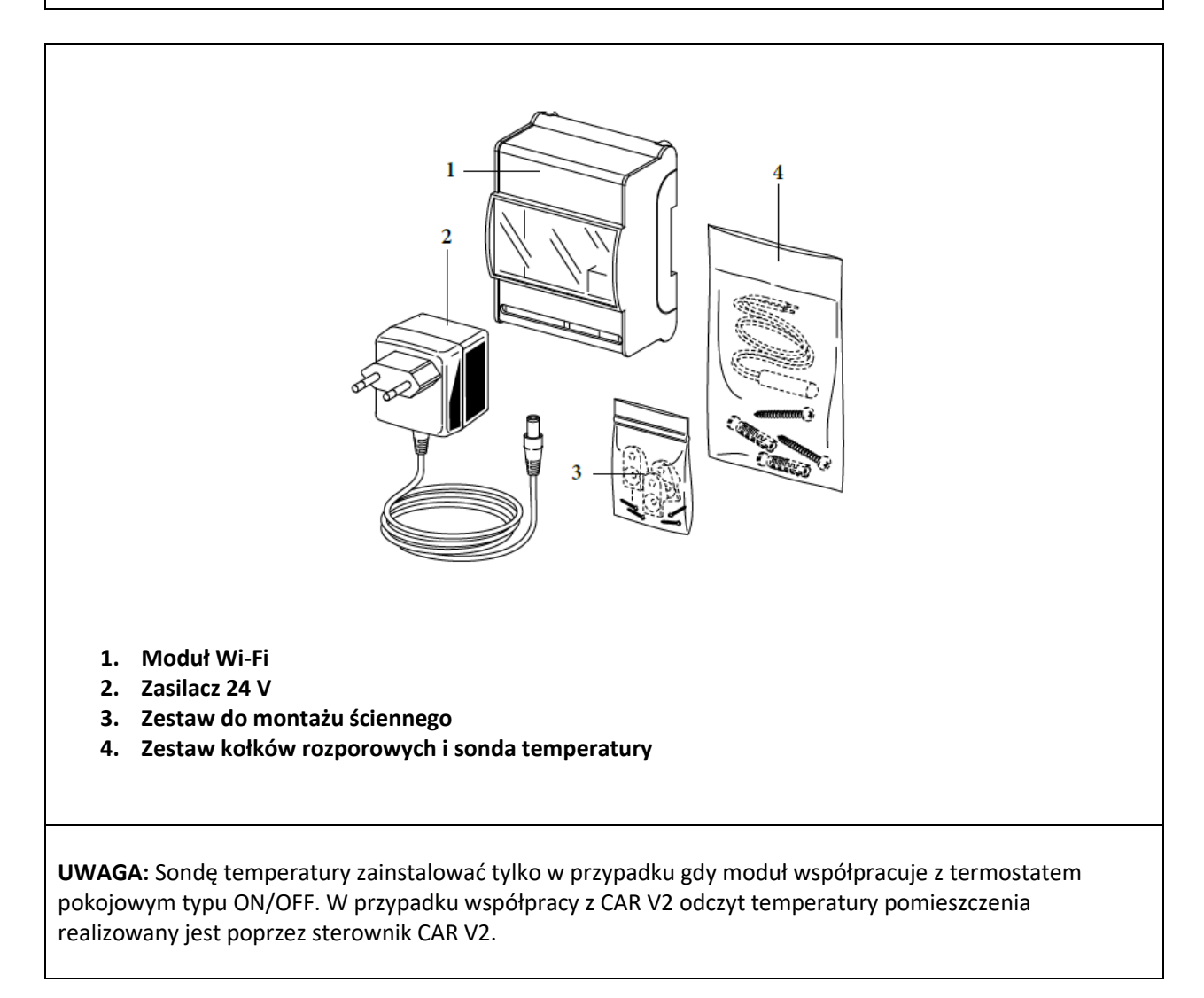

## Montaż modułu Wi-Fi

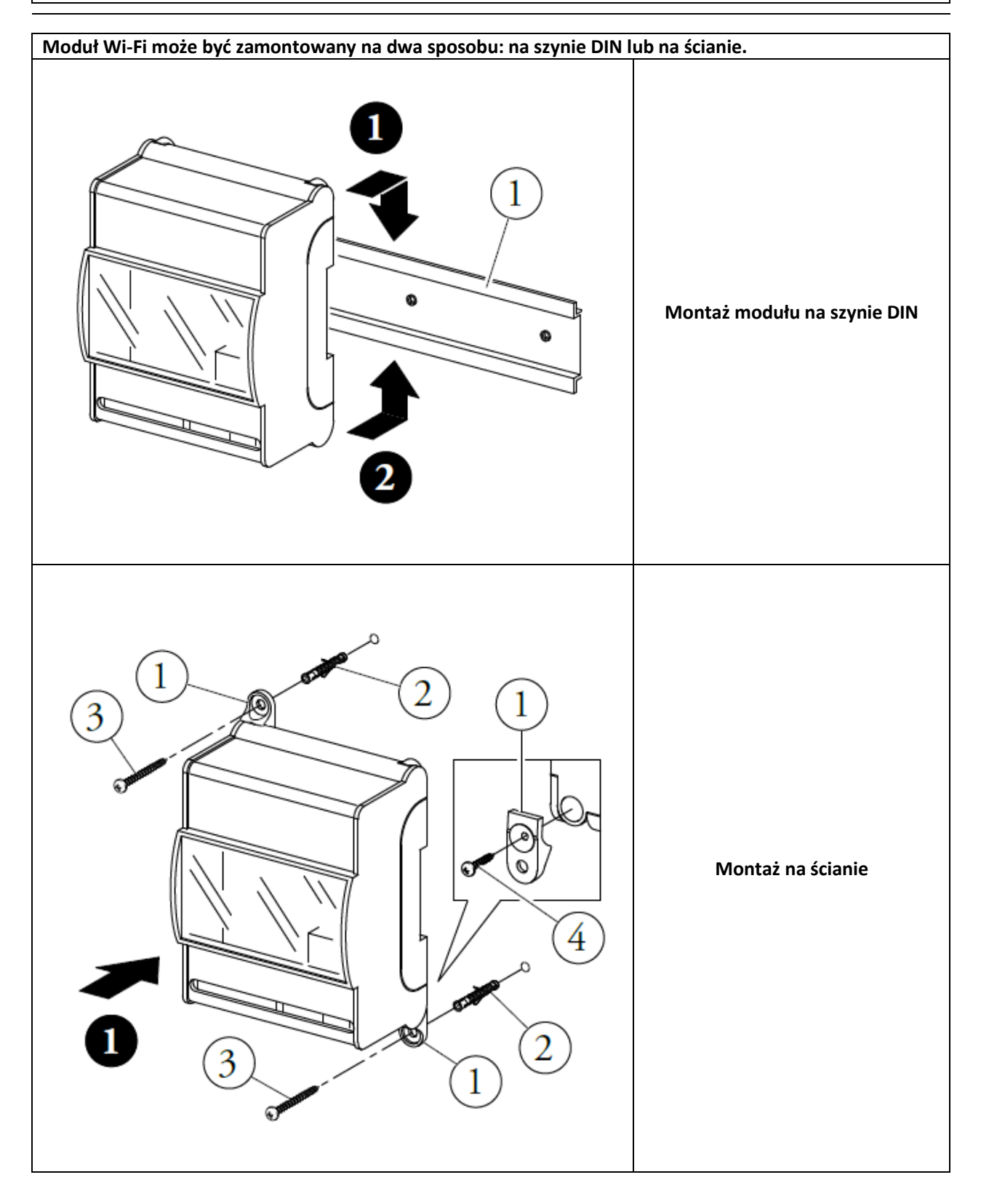

## Podłączenie do kotła 1. Połączenie ze sterownikiem CAR V2: Sterownik Moduł Wi-Fi CAR V2 +Zaciski kotła 41-44 ØØ ØØ UWAGA: W przypadku podłączenia sterownika CAR V2 należy zachować biegunowość połączeń! 2. Podłączeniem z termostatem ON/OFF: Modem Wi-Fi LD1 LD2 LD3 LD4 LD5 LD6 Termostat ON/OFF POWER SUPPLY Zaciski kotła 41-44 NTC OTM OTS A+B- 24V (1 x13 x12 x14 GND Sonda ØØ ØØ temp UWAGA: W przypadku podłączenia termostatu ON/OFF konieczne jest podłączenia do modułu Wi-Fi sondy temperatury pomieszczenia dostarczonej w komplecie z modułem Wi-Fi. Podłączenie do kotła zaleca się wykonać za pomocą dwóch przewodów o przekroju co najmniej

0,35 mm<sup>2</sup>, a maksimum 1 mm<sup>2</sup> i maksymalnej długości 50 metrów.

## Konfiguracja modułu Wi-Fi

Po włączeniu kotła oraz modułu Wi-Fi należy odczekać około 30 sekund w celu ustabilizowania się łączności między modułem a automatyką kotła.

UWAGA: Podczas pierwszego uruchomienia, moduł Wi-Fi zachowuje się jak "Acces-Point".

 Pobierz aplikację DOMINUS na swoje urządzenie smartphone / tablet. Aplikację w języku polskim można pobrać za darmo na stronie Google Play lub iTunes Apple.

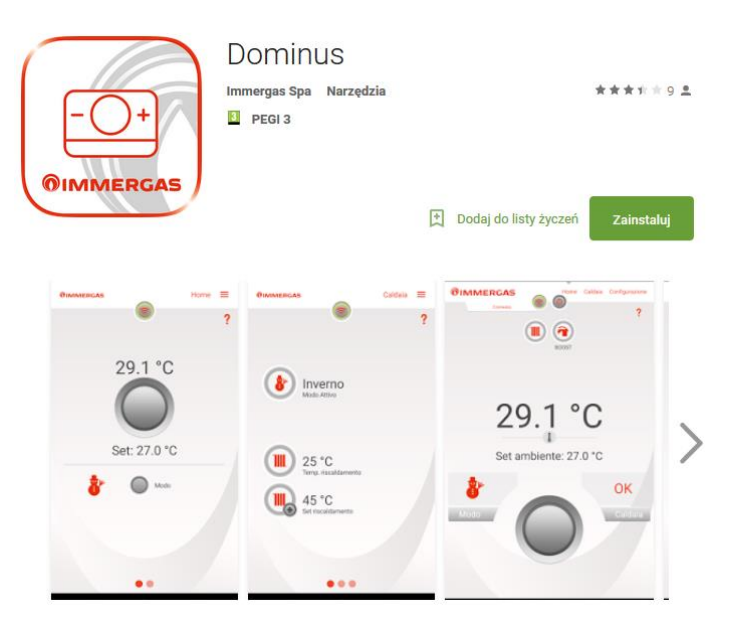

 Włączyć na urządzeniu mobilnym funkcję odbioru/transmisji sygnału Wi-Fi. Na urządzeniu mobilnym wejść w sekcję Wi-Fi i wybrać sygnał przekazywany z modułu Wi-Fi. Nazwa sygnału przekazywanego z modułu Wi-Fi to: BP\_WiFiKey\_xxxxxxx

| Wi-F                               | ĩ _4[ 60% ■ 13                                                                                         |
|------------------------------------|----------------------------------------------------------------------------------------------------|
| Intel<br>Ta fur<br>transr<br>wyłąc | igentne przełączanie sieci<br>nkcja została wyłączona, ponieważ<br>misja danych po sieci jest<br>zona. |
| Sieci                              | Wi-Fi                                                                                                  |
| ([1:                               | BP_WiFiKey_AP9D1100<br>Połączono                                                                       |
| <b>a</b>                           | HUAWEI-16A9<br>Zabezpieczona (Funkcja WPS dostępna                                                     |
| 7                                  | Immer<br>Zabezpieczona                                                                                 |
| -                                  | MagImm<br>Zabezpieczona                                                                                |
|                                    | Airport WiFi                                                                                           |

## **OIMMERGAS**

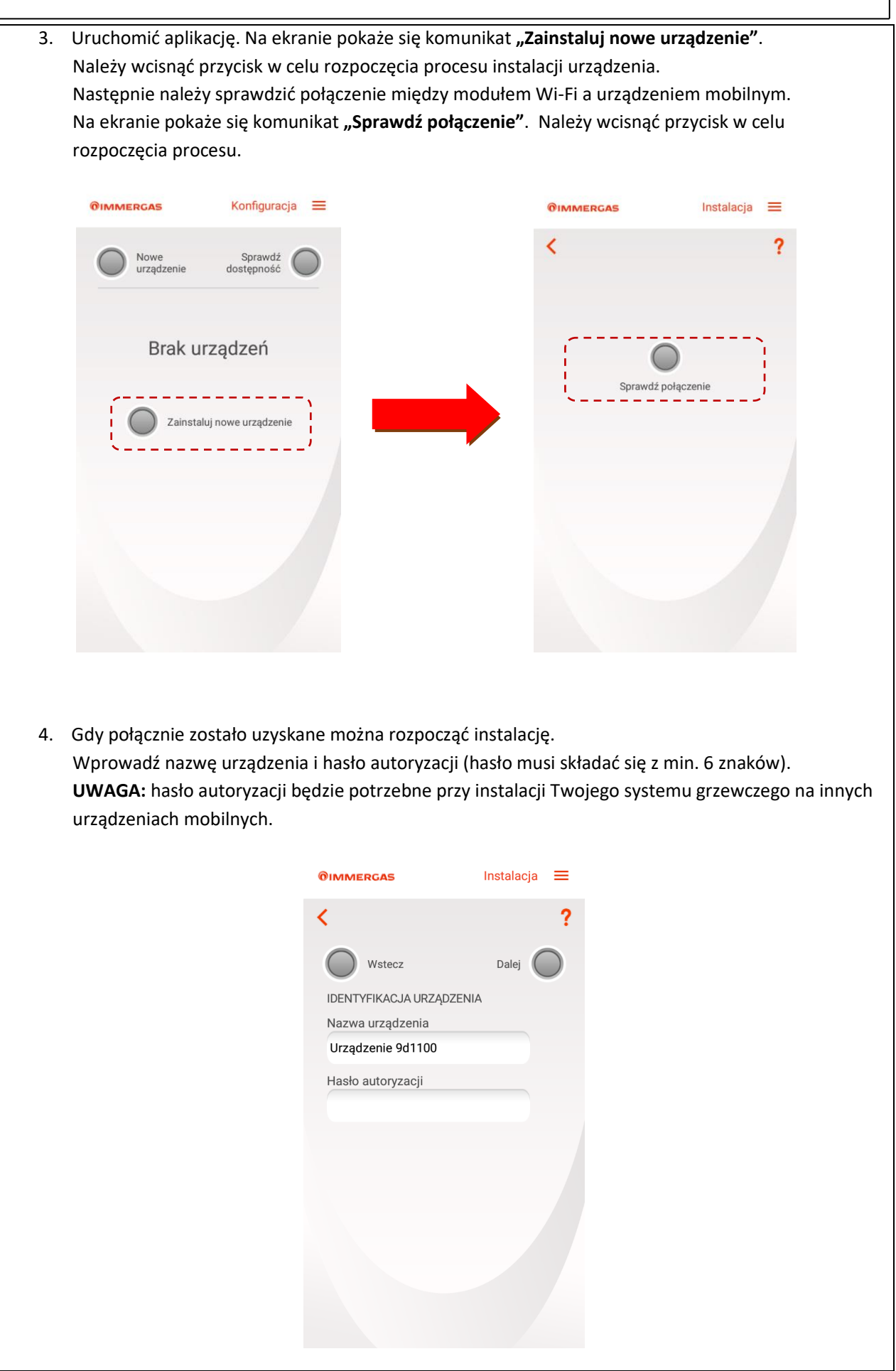

5. Po potwierdzeniu połączenia należy określić rodzaj domowej sieci internetowej, następnie wybrać z listy nazwę sieci i wprowadzić klucz dostępu sieci.

| <b>ØIMMERGAS</b>          | Instalacja | ≡         |
|---------------------------|------------|-----------|
| <                         |            | ?         |
| Wstecz                    | Dalej 🌔    | $\supset$ |
| USTAWIENIA ŁĄCZNOŚCI      |            |           |
| Tryb połączenia           |            |           |
| Automatyczny lokalny i zo | dalny 🗸    |           |
| SSID sieci Wi-Fi          |            |           |
| HUAWEI-16A9               | ~          |           |
| Hasło sieci Wi-Fi         |            |           |
|                           |            |           |
|                           |            |           |
|                           |            |           |
|                           |            |           |
|                           |            |           |
|                           |            |           |
|                           |            |           |
|                           |            |           |
|                           |            |           |

6. Z listy wybrać model kotła. Po określeniu modelu kotła można zakończyć instalację.

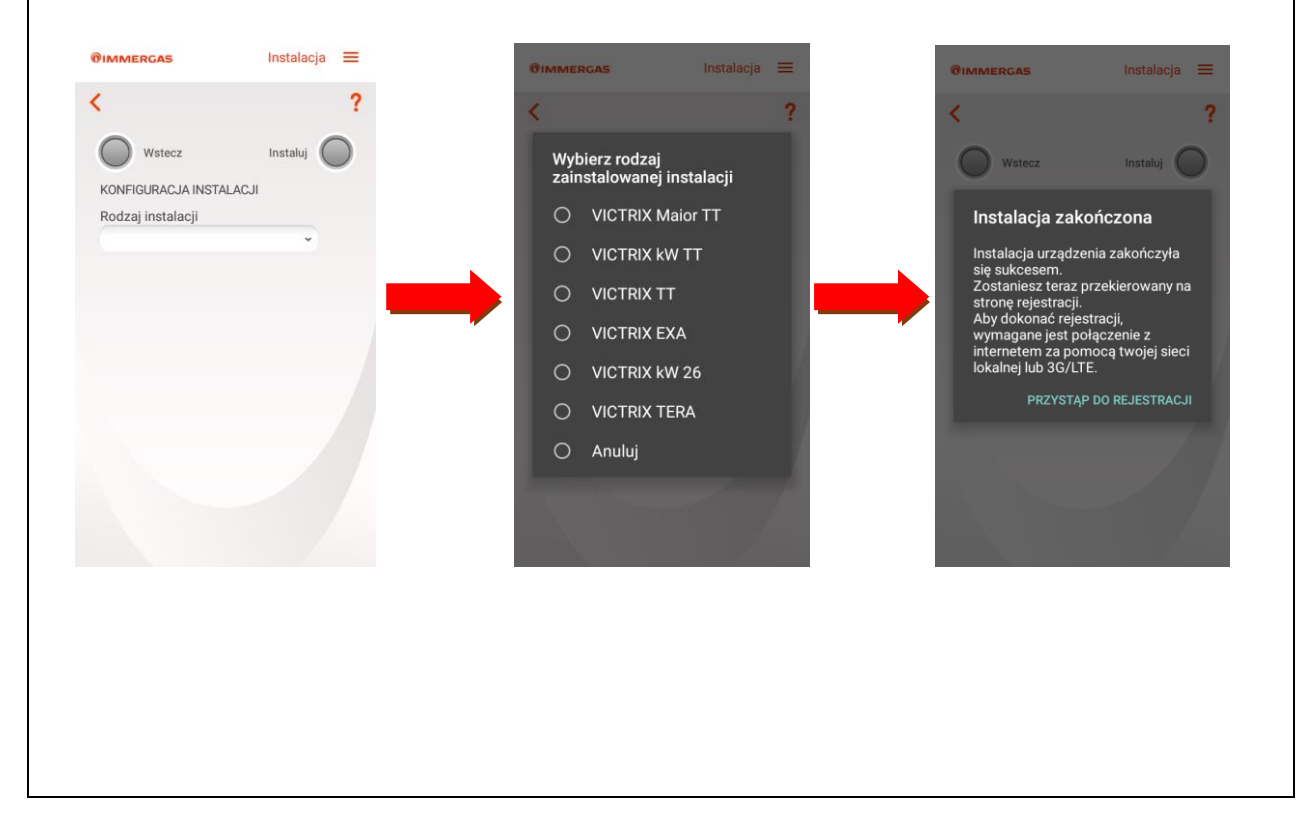

Akceptacje

Polityka prywatności\*

Aktywuj zdalny dostęp\*

Т I. н

Tak Wprowadzone dane osobowe mogą być przetwarzane przez Immergas S.p.A. do cełów marketingowych oraz do tworzenia materiałów promocyjnych i informacyjnych

Tak Aktywuj zdalny dostęp do Autoryzowanego Centrum Pomocy dla czynności konserwacji \_ \_ \_ \_ \_ \_ 🔘 Wyślij

×----/

-

## Identyfikacja kotła

| Identyfikacja kotla i urządzenia<br>Rodzaj instalacji*       Identyfikacja kotla i urządzenia<br>Rodzaj instalacji*         VICTRIX Maior TT       Kod instalacji*         Kod instalacji*       6256959         Kontrola kodu instalacji*       6256959         Kontrola kodu instalacji*       7         Orbe klienta       006:66:9d:11:00         Dane klienta       Nazwisko i imig*         Adres*       Adres*                                                                                                    |                                     | VIERGAS                                        | Rejestracja             | =                           | UNIMERGAS                   | Rejestracjo                         |                     |
|----------------------------------------------------------------------------------------------------|-------------------------------------|------------------------------------------------|-------------------------|-----------------------------|-----------------------------|-------------------------------------|---------------------|
| Identyfikacja kotla i urządzenia   Rodzaj instalacji*   VCTRIX Maior TT   Kod instalacji*   Rotrola kodu instalacji*   Rotrola kodu instalacji*   Ox06:66:9d:11:00   Dane klienta   Nazwisko i imię*   Ares*                                                                                                    | <                                   |                                                |                         | ?                           | <                           |                                     | ?                   |
| Rodzaj instalacji*   VICTRIX Maior TT   Kod instalacji*   VICTRIX Maior TT   Kod instalacji*   Gotoć instalacji*   Otoć instalacji*   Otoč instalacji*   Otoč instalacji*   Otoč instalacji*   Otoč instalacji*   Otoč instalacji*   Otoč instalacji*   Otoč instalacji*   Otoč instalacji*   Otoč instalacji*   Otoč instalacji*   Otoč instalacji*   Otoč instalacji* <td< td=""><td>Idan</td><td>tufika aia katia i umado</td><td>nia</td><td></td><td>Identyfikacia ko</td><td>tła i urządzenia</td><td></td></td<>                                                                                                    | Idan                                | tufika aia katia i umado                       | nia                     |                             | Identyfikacia ko            | tła i urządzenia                    |                     |
| ViCTRIX Maior TT         Kod instalacji*         Adres MAC urządzenia*         00:06:66:9d:11:00         Dane klienta         Nazwisko i imię*         Adres*                                                                                                    | Rod                                 | liyiikacja kotra i urządze<br>Izai instalacii* | enia                    |                             | Rodzaj instala              | cji*                                |                     |
| Kod instalacji*       6256959         Kontrola kodu instalacji*       7         Adres MAC urządzenia*       0:06:66:9d:11:00         Dane klienta       Nazwisko i imię*         Adres*       Adres*                                                                                                    | VIC                                 | TRIX Maior TT                                  |                         |                             | VICTRIX Maio                | or TT                               |                     |
| Ymenety       6256959         Kontrola kodu instalacji*       7         Adres MAC urządzenia*       0:06:66:9d:11:00         Dane klienta       Nazwisko i imię*         Adres*       Adres*                                                                                                    | Kod                                 | instalacii*                                    |                         |                             | Kod instalacji <sup>,</sup> | r .                                 |                     |
| Kontrola kodu instalacji*       7         Adres MAC urządzenia*       0:06:66:9d:11:00         Dane klienta       Nazwisko i imig*         Adres*       Adres*                                                                                                    |                                     |                                                |                         |                             | 6256959                     |                                     |                     |
| Adres MAC urządzenia*         00:06:66:9d:11:00         Dane klienta         Nazwisko i imię*         Adres*                                                                                                    | Kon                                 | ıtrola kodu instalacji*                        |                         | _                           | Kontrola kodu               | instalacji*                         |                     |
| Adres MAC urządzenia*   0:06:66:9d:11:00   Dane klienta   Nazwisko i imię*   Adres*   Adres* Adres* Po wprowadzenie wszystkich wymaganych danych (dane oznaczone *) naciśnij "Wyślij", na wciśnij przycisk "OK" w celu zakończenia rejestracji                                                                                                    |                                     |                                                |                         |                             | 7                           |                                     |                     |
| 00:06:66:9d:11:00   Dane klienta   Nazwisko i imię*   Adres*   Adres* Adres* Adres* Yo wprowadzenie wszystkich wymaganych danych (dane oznaczone *) naciśnij "Wyślij", nawciśnij przycisk "OK" w celu zakończenia rejestracji                                                                                                    | Adre                                | es MAC urządzenia*                             |                         |                             | Adres MAC ur                | ządzenia*                           |                     |
| Dane klienta   Nazwisko i imię*   Adres*   Adres* Adres*                                                                                                    | 00:0                                | 06:66:9d:11:00                                 |                         |                             | 00:06:66:9d:1               | 1:00                                |                     |
| Dane klienta<br>Nazwisko i imię*<br>Adres*<br>Adres* |                                     |                                                |                         |                             |                             |                                     |                     |
| Nazwisko i imię*         Adres*         Adres*         Adres*         Yo wprowadzenie wszystkich wymaganych danych (dane oznaczone *) naciśnij "Wyślij", na wciśnij przycisk "OK" w celu zakończenia rejestracji                                                                                                    | Dane                                | e klienta                                      |                         |                             | Dane klienta                |                                     |                     |
| Adres*<br>Adres*<br>Adres*<br>^o wprowadzenie wszystkich wymaganych danych (dane oznaczone *) naciśnij <b>"Wyślij"</b> , na<br>wciśnij przycisk <b>"OK"</b> w celu zakończenia rejestracji                                                                                                    | Naz                                 | wisko i imię*                                  |                         |                             | Nazwisko i im               | ię*                                 |                     |
| Adres*<br>Adres*<br>Adres*                                                                                                    |                                     |                                                |                         |                             |                             |                                     |                     |
| <sup>2</sup> o wprowadzenie wszystkich wymaganych danych (dane oznaczone *) naciśnij <b>"Wyślij"</b> , na<br>vciśnij przycisk <b>"OK"</b> w celu zakończenia rejestracji                                                                                                    | Adre                                | es*                                            |                         |                             | Adres*                      |                                     |                     |
|                                                                                                    | 6472788                             | -7<br>-7                                       |                         |                             | nych (dano oznacz           | one *) naciśnii "                   | <b>Wyślij"</b> , na |
|                                                                                                    | <sup>o</sup> o wprow<br>vciśnij prz | vadzenie wszys<br>zycisk <b>"OK"</b> w         | tkich wyn<br>celu zakoi | naganych da<br>ńczenia reje | stracji.                    | ,, ",,,,,,,,,,,,,,,,,,,,,,,,,,,,,,, |                     |

Alert

Rejestracja zakończona

3. Aplikacja jest gotowa aby zarządzać kotłem.

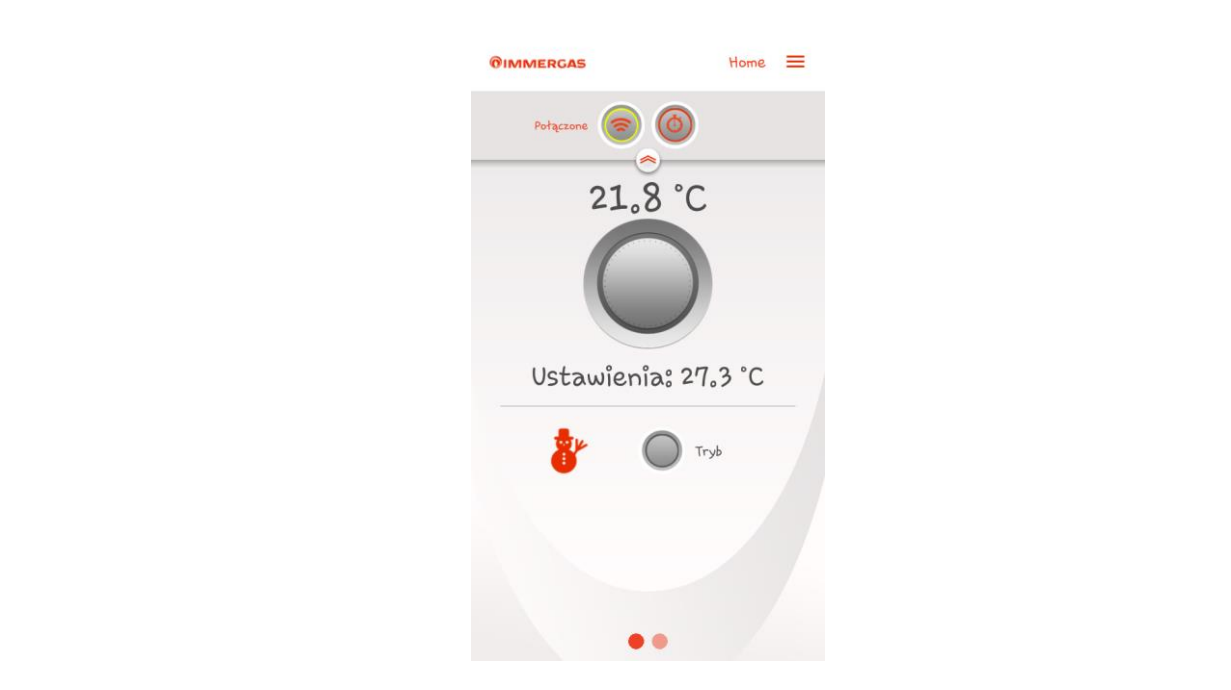

#### Aktywacja modułu Wi-Fi

Po podłączeniu i konfiguracji urządzenie gotowe jest to pracy. Aby zarządzać kotłem za pomocą Aplikacji DOMINUS należy aktywować moduł Wi-Fi. Aktywację modułu można dokonać w 2 wariantach.

### Wariant 1 – Aktywacja jednorazowa

Aktywacja modułu następuje po naciśnięci symbolu "Zegara" (zaznaczono na niebiesko) na ekranie głównym:

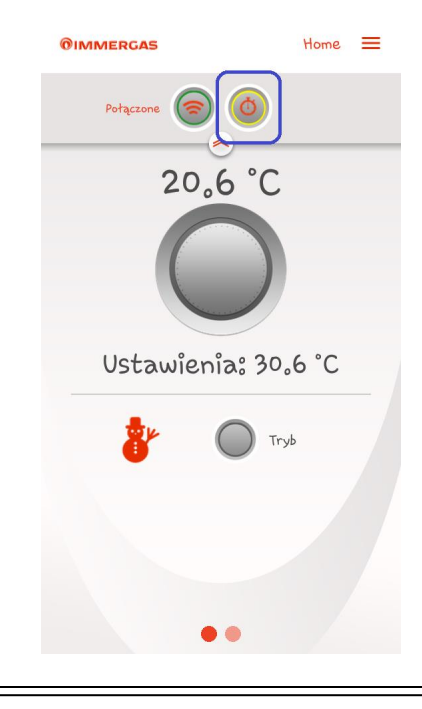

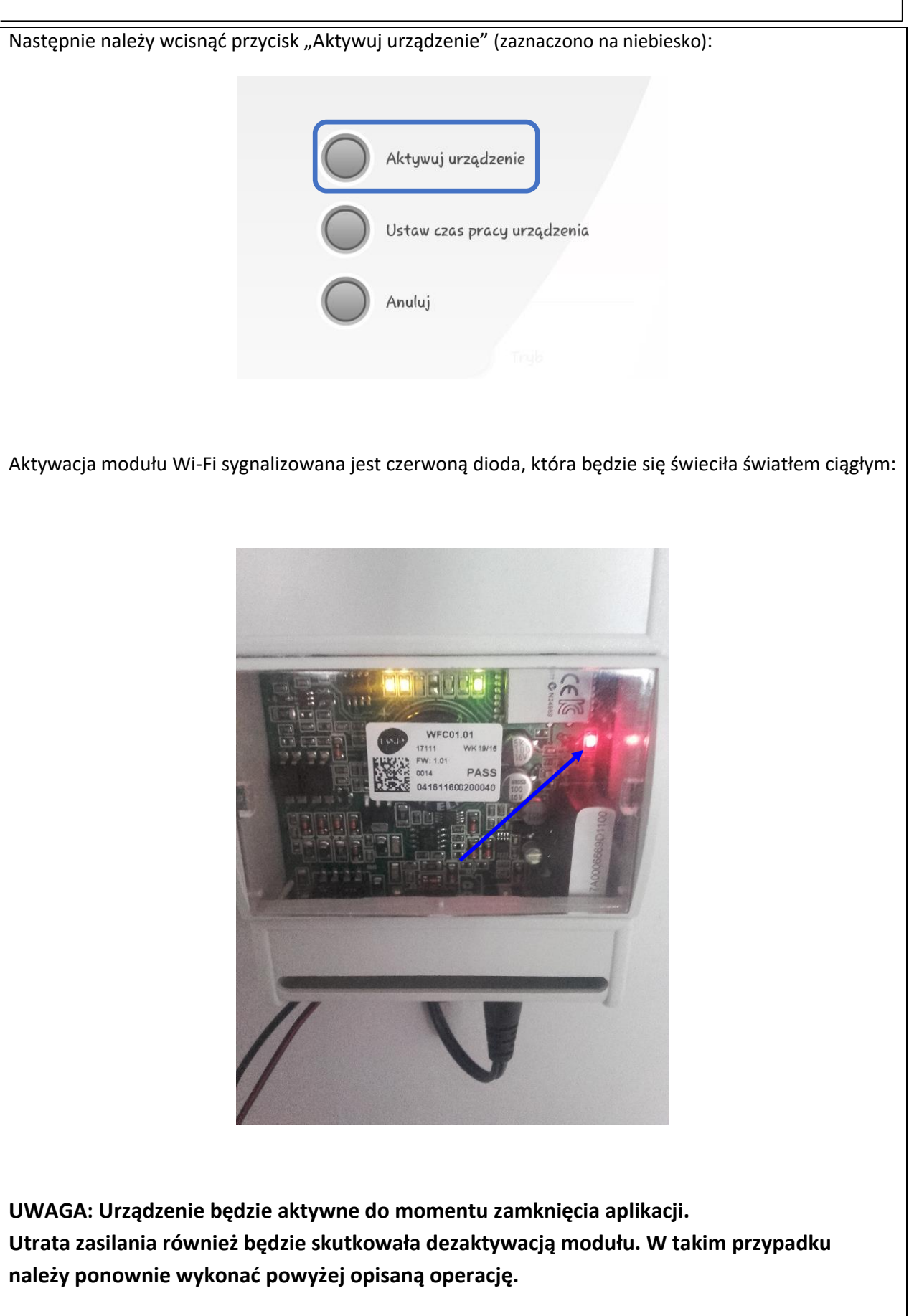

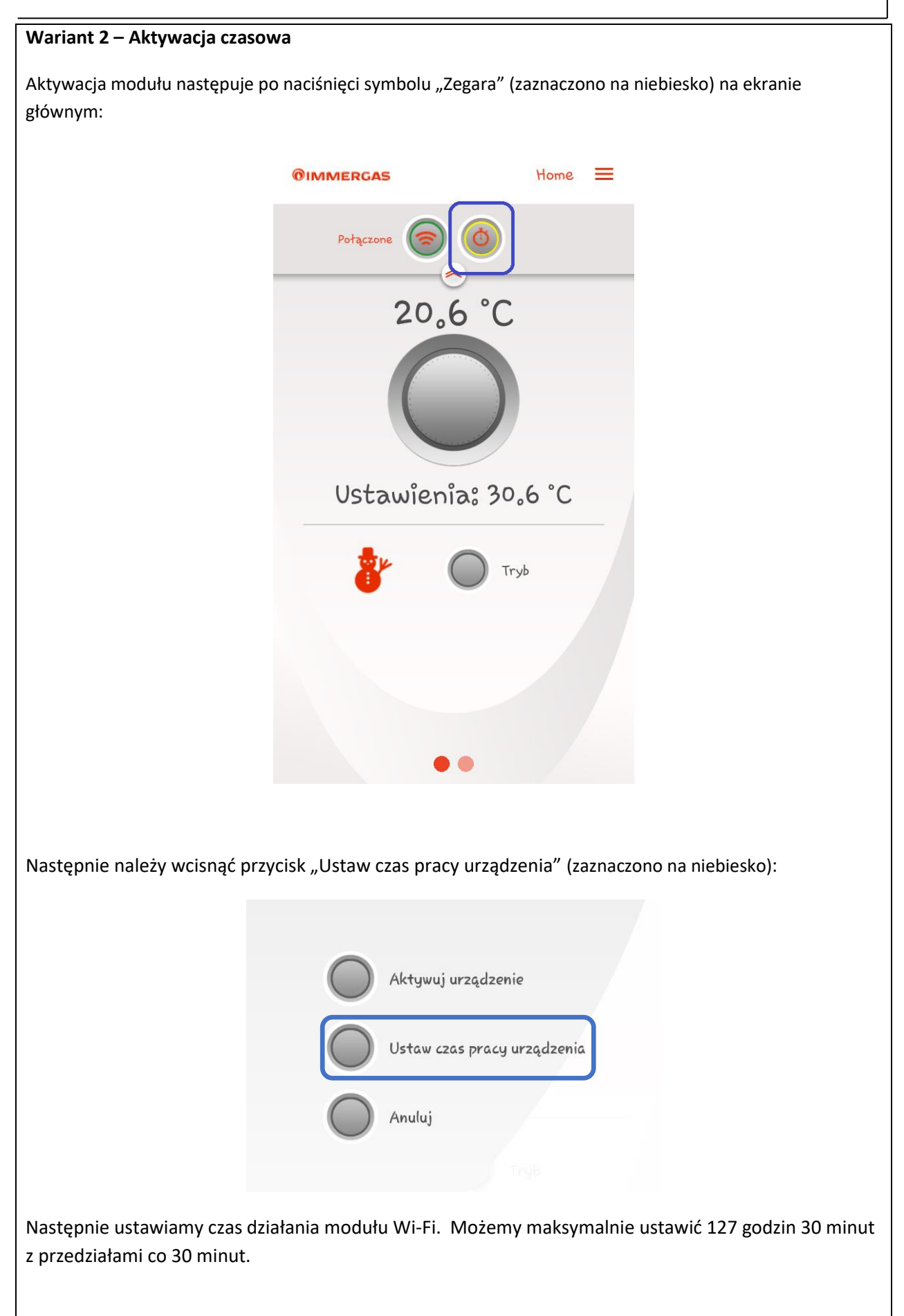

**OIMMERGAS** 

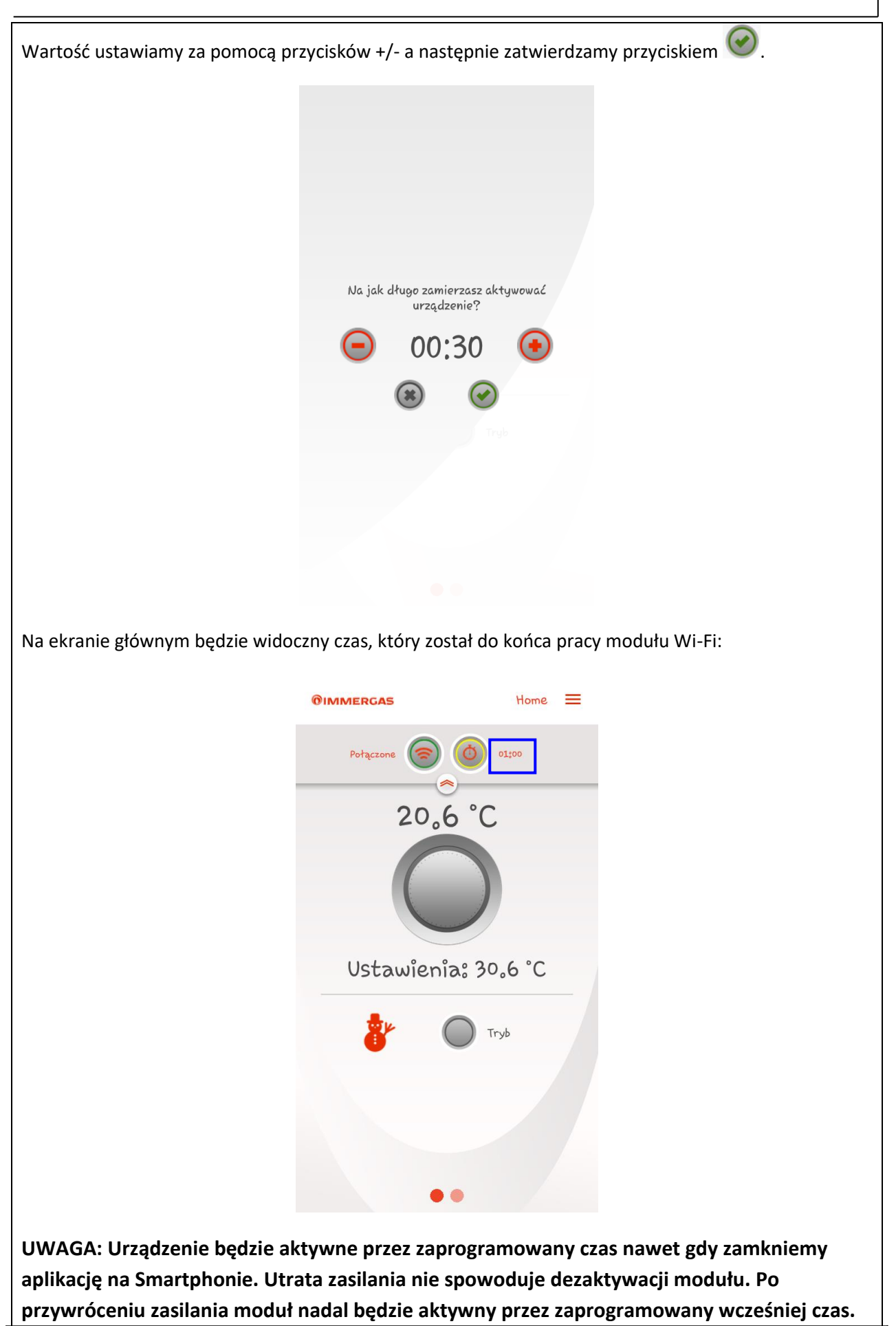

## Resetowanie modułu Wi-Fi

W przypadku awarii można dokonać resetu modułu Wi-Fi wykonując następujące czynności:

- Odłącz zasilanie od modułu Wi-Fi;
- Wciśnij i przytrzymaj przycisk "Reset" (3) I jednocześnie podaj zasilanie modułu Wi-Fi;
- Przytrzymaj przycisk "Reset" przez co najmniej 10 sekund do momentu aż zacznie migać dioda LD3.
- Po zwolnieniu przycisku, moduł Wi-Fi wznawia działanie jako "Acces-Point".

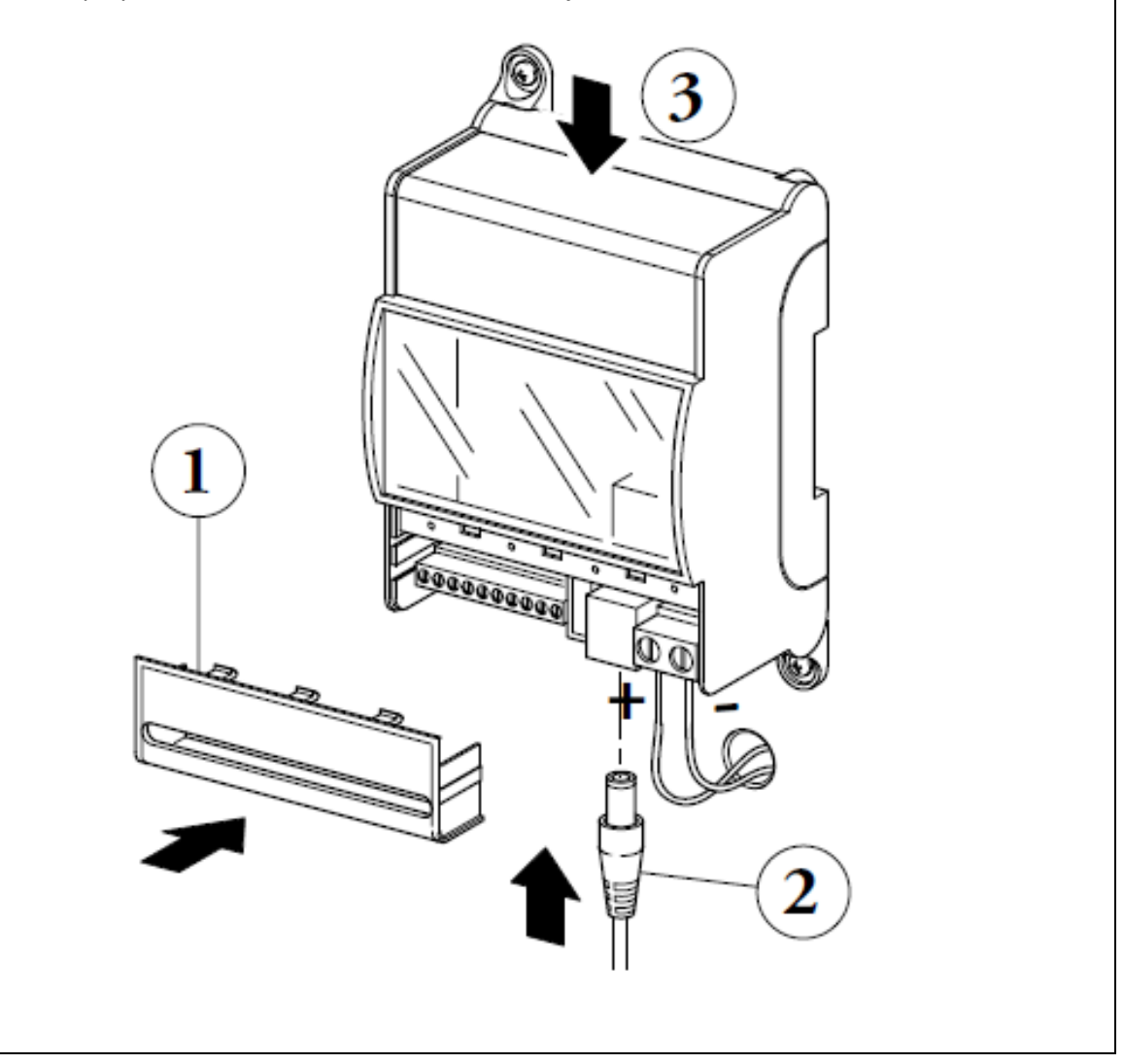

Opis diody modułu Wi-Fi LD1 LD2 LD3 LD4 LD5 LD6 ALIMENTAZIONE NTC OTM OTS A+B- 24V X1 X13 X12 X14 GND うぎじじょうじょうしょう Dioda Opis Świeci – brak łączności z kotłem Nie świeci – aktywna łączność z kotłem (normalna praca) LD1 (żółty) Miga (2 Hz) – błąd komunikacji z kotłem lub zerwanie łączności Miga (0,5 Hz) – nawiązywanie łączności w toku Świeci – aktywne połączenie ze sterownikiem CAR V2 LD2 (żółty) Nie świeci – rozwarte styki termostatu 40-41 Miga (2 Hz) – błąd komunikacji z sterownikiem Miga (0,5 Hz) – nawiązywanie łączności w toku

| LD3 (zielony)  | Nie świeci – normalne działanie (podłączony<br>sterownik lub termostat)<br>Miga (2 Hz) – wywołanie resetu urządzenia         |
|----------------|----------------------------------------------------------------------------------------------------|
| LD4 (czerwony) | <b>Nie świeci</b> – normalne działanie (podłączony z<br>siecią Wi-Fi)<br><b>Miga (2 Hz)</b> – brak połączenia z siecią Wi-Fi |
| LD5 (żółty)    | <b>Świeci</b> – w trakcie nawiązywania połączenia z siecią<br>Wi-Fi                                                          |
| LD6 (zielony)  | Świeci – aktywne połączenie<br>Miga (2 Hz) – nie prawidłowy adres IP<br>Miga (0,5 Hz) – normalne działanie                   |

Instrukcja obsługi aplikacji DOMINUS znajduje się na stronie internetowej:

www.immergas.pl

Immergas Italia

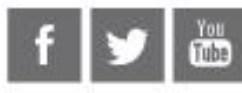

## immergas.com

Immergas S.p.A. 42041 Brescello (RE) - Italy Tel. 0522.689011 Fax 0522.680617

Certified company ISO 9001

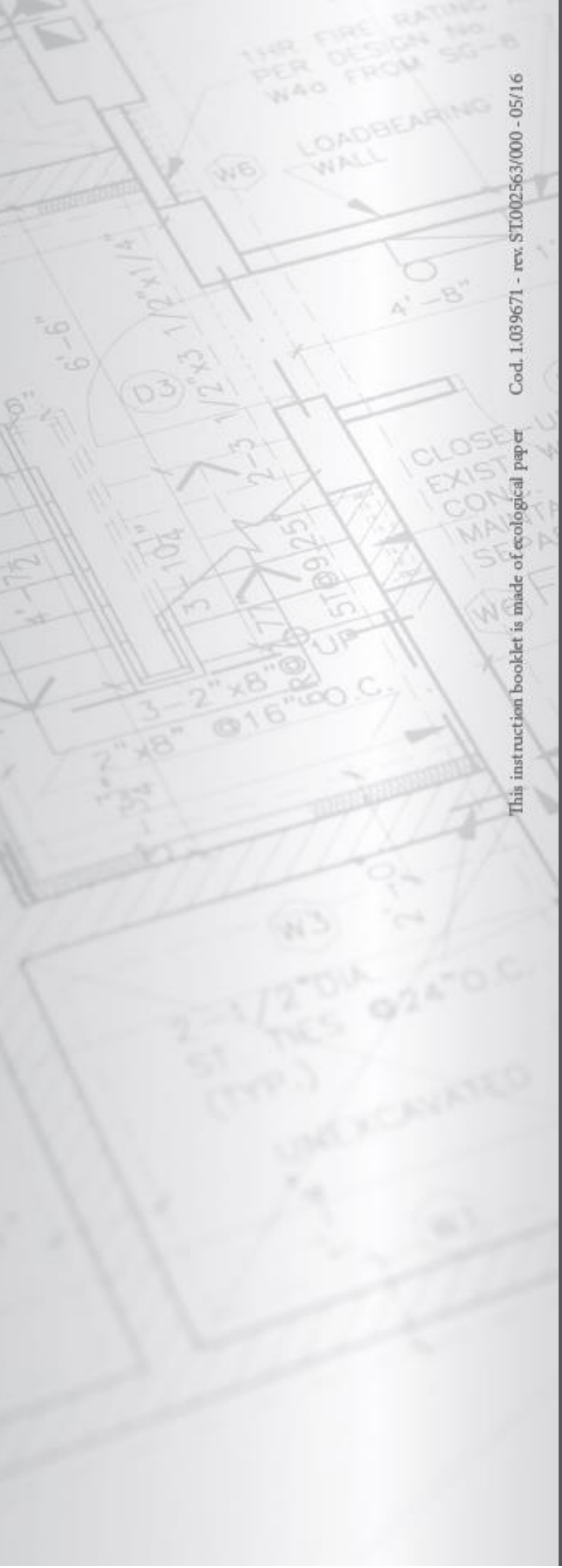